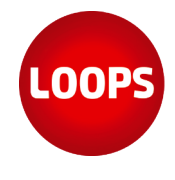

## MWST-Abrechnung festlegen in LoopsFinanz

Wenn Sie eine MWST-Abrechnung erstellen, dann haben Sie in LoopsFinanz die Möglichkeit, diese MWST-Abrechnung "festzulegen". Beim Festlege" einer MWST-Abrechnung werden alle betroffenen Buchungen verbucht und zusätzlich markiert. Ausserdem werden Buchungen aus älteren, festgelegten MWST-Abrechnungen berücksichtig. Das betrifft die Normalbesteuerung, MWST-Abrechnung pro Quartal!

## VORAUSSETZUNGEN

- · Sie wissen, wie Buchungen erfasst und wie diese mit MWST-Sätzen funktionieren-
- Sie wissen, wie die MWST-relevanten Buchungen in der Auswertung "MWST-Abrechnung" angezeigt werden.
- Sie wissen, wie die MWST-Sätze mit "Ust." und "Vst." (Art) funktionieren.

## (1) Zeitperioden in "MWST-Abrechnung"

Wenn Sie die Auswertung "MWST-Abrechnung" im Menü "Erfassen" öffnen, dann sehen Sie, dass neben dem Filterfeld "Abrechnen" ein kleiner Pfeil sichtbar ist. Klicken Sie auf das Wort "Abrechnen", dann sehen Sie zwei weitere Optionen zur Auswahl. Alle drei Optionen sind Zeitperioden, aber sie verhalten sich unterschiedlich und können unterschiedliche Zahlen für die MWST-Sätze anzeigen.

| MWST-Abrechnung                                                                                                    |                                                                                                    |       |
|----------------------------------------------------------------------------------------------------|----------------------------------------------------------------------------------------------------|-------|
| 21 MWST-Sätze                                                                                                    | MWST festlegen V                                                                                                    | ₹2024 |
| MWST-Abrechnung QuickFilter: QuickFilt     Abrechnen:     Festgelegte:     Zeitspanne: Abrechnen: 01.01.24 - 31.03 | ter           •31.03.24         Abrechnung festlegen           *gen in anderen Abrechnungsperioden ignorieren<br>mit Saldo Null unterdrücken         24 |       |

Abrechnen – Wählen Sie diese Option aus, wenn Sie nur die MWST-relevanten Buchungen in der angegebenen Zeitspanne sehen möchten, die noch nicht in einer festgelegten Abrechnung berücksichtigt wurden.

Festgelegte – Wählen Sie aus dem Assistenten die festgelegte MWST-Abrechnung aus (Bezeichnung), damit Sie die MWST-relevanten Buchungen sehen. Nachträglich erfasste MWST-Buchungen innerhalb derselben Zeitspanne werden unterdrückt.

Zeitspanne – Wenn Sie alle MWST-Buchungen in einer Zeitspanne sehen möchten, egal ob die Zeitspanne festgelegt (gesichert) wurde oder nicht, dann wählen Sie diese Option.

Wenn Sie zum Beispiel am Ende des Jahres ALLE MWST-relevanten Buchungen noch einmal summiert sehen möchten in der MWST-Abrechnung, dann wählen Sie "Zeitspanne" und geben Sie "Jahr" als Filterelement ein. Die einzelnen festgelegten MWST-Abrechnungen müssen dann dem Total des ganzen Jahres entsprechen.

## (2) Wieso sollte ich "Abrechnung festlegen" nutzen?

Die Funktion hat einen sehr grossen Vorteil: Dadurch werden bei der Erstellung einer MWST-Abrechnung auch alle nachträglich erfassten MWST-relevanten Buchungen in vorher festgelegten Zeitspanne in die neue MWST-Abrechnung mit einberechnet. Dadurch können Sie Sicher sein, dass Sie am Ende des Jahres alle MWST-Buchungen berücksichtigt wurden.

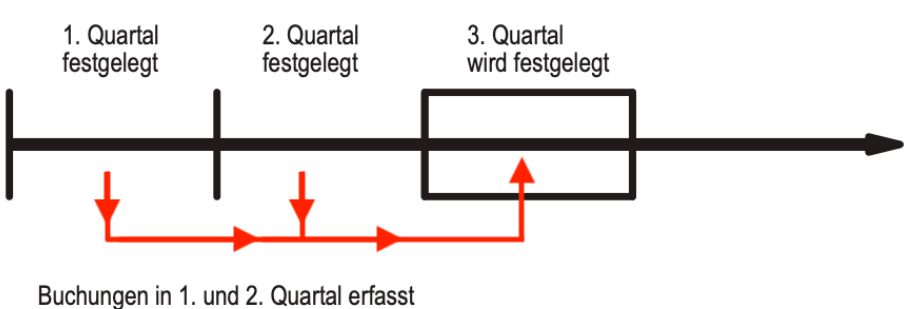

nach dem Festlegen des 2. Quartals!

Für Fragen und Anregungen stehen wir Ihnen gerne zur Verfügung. Ihr Loops-Team

Version: April 2024

Seite 1 / 1

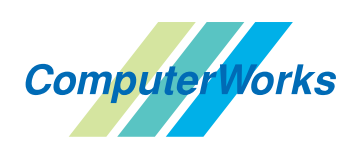

www.computerworks.ch